# HƯỚNG DẫN SỬ DỤNG SẢN PHẨM TIỂU KHOẢN BSC BUY

Khách hàng đã ký hợp đồng Margin, đăng ký mở tiểu khoản **BSC BUY** qua form đăng ký Online tại **đường link**.

## 2. THÔNG TIN SẢN PHẨM

1. ĐỐI TƯỢNG ÁP DỤNG

BS

| Sản phẩm           | Tiểu khoản <b>BSC BUY</b>                                                                                                    |
|--------------------|----------------------------------------------------------------------------------------------------|
| Đặc điểm           | - Tiểu khoản dành riêng cho các giao dịch (mua/bán) và phát vay margin<br>với các mã chứng khoán nằm trong danh mục BSC10.<br>- Danh mục BSC10 được cập nhật vào ngày giao dịch đầu tiên hàng<br>tháng. Đối với các mã đã bị loại khỏi danh mục, khách hàng vẫn có thể<br>thực hiện giao dịch bán như bình thường. |
| Phí giao dịch      | <b>0.08</b> %/GTGD                                                                                                    |
|                    | - Hoàn phí lên tới 1 triệu đồng/tháng đối với các giao dịch mua/bán trên<br>tiểu khoản BSC BUY.                                                                                                    |
|                    | - Phí được hoàn tự động vào tiêu khoán BSC BUY trong vòng 07 ngày<br>làm việc đầu tiên của tháng tiếp theo.                                                                                                    |
| Lãi suất cho vay   | <b>8.5%</b> /năm                                                                                                    |
| Quy định về Margin | Áp dụng tỷ lệ cho vay 50% đối với tất cả các mã chứng khoán được phép<br>phát vay trong tiểu khoản BSC Buy                                                                                                    |

#### A. Đối với Webtrading:

### 🕨 GIAO DỊCH BSC BUY 🧹

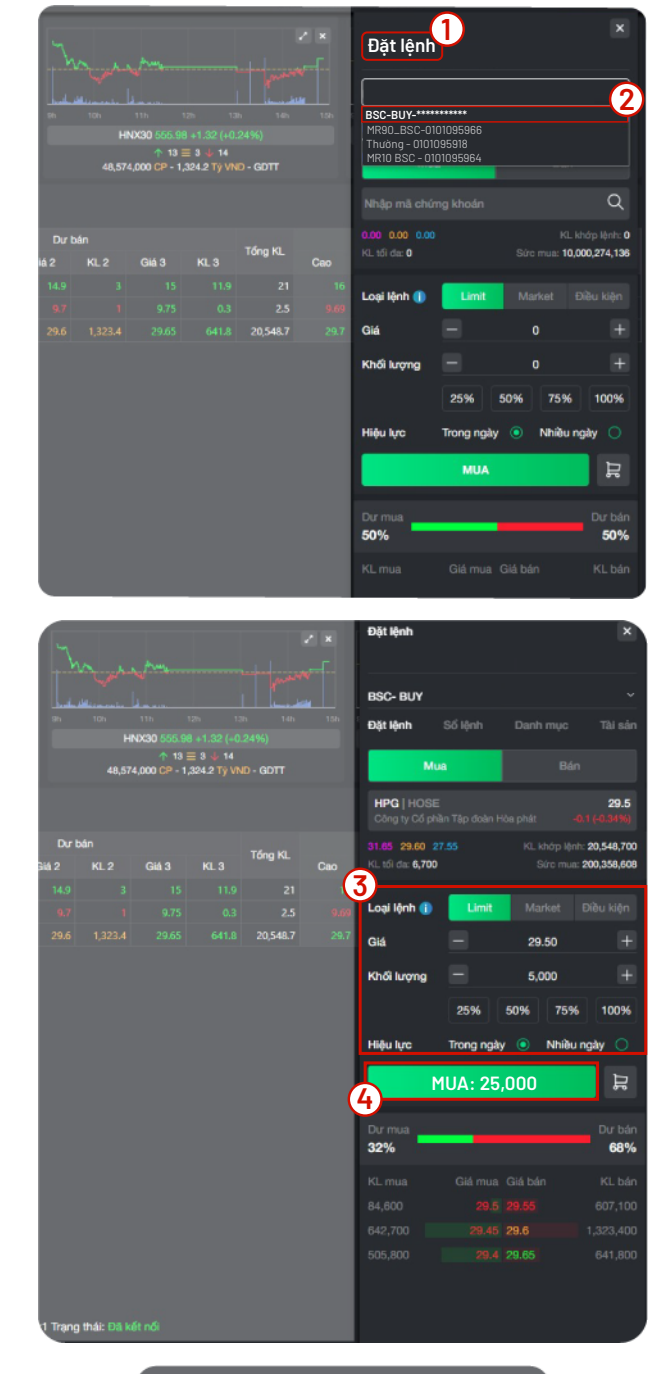

 Xác nhận đặt lịnh

 Tải khoản

 Số tiếu khoản

 BSC-BUY 

 Mã CK
 HPC

 Mã CK
 HPC

 Mã CK
 HPC

 Mã CK
 HPC

 Mã CK
 HPC

 Mã CK
 HPC

 Mã CK
 HPC

 Mã CK
 HPC

 Mã CK
 HPC

 Mã CK
 HPC

 Mã CK
 HPC

 Mã CK
 HPC

 Mã CK
 HPC

 Mã CK
 HPC

 Nga CK
 HPC

 Loại lậnh
 Lo

 Loại lậnh
 Lo

 PIN
 PIN

 Cuay lại
 Xác nhận

- Tại phần **Đặt lệnh**<sup>1</sup> quý khách nhấn vào thanh menu lựa chọn tiểu khoản

- Chọn tiểu khoản **BSC BUY** để thực hiện giao dịch.

- Sau khi đã lựa chọn tiểu khoản BSC\_BUY, quý khách vui lòng **điển thông tin giao dịch** 

- Sau đó đặt lệnh **MUA**<sup>4</sup>các mã trong danh mục BSC10 của tháng để giao dịch với mức phí và lãi suất ưu đãi.

- Quý khách thực hiện kiểm tra lại thông tin lệnh và bấm **Xác nhận** để hoàn thành việc đặt lệnh.

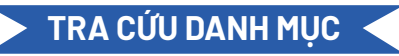

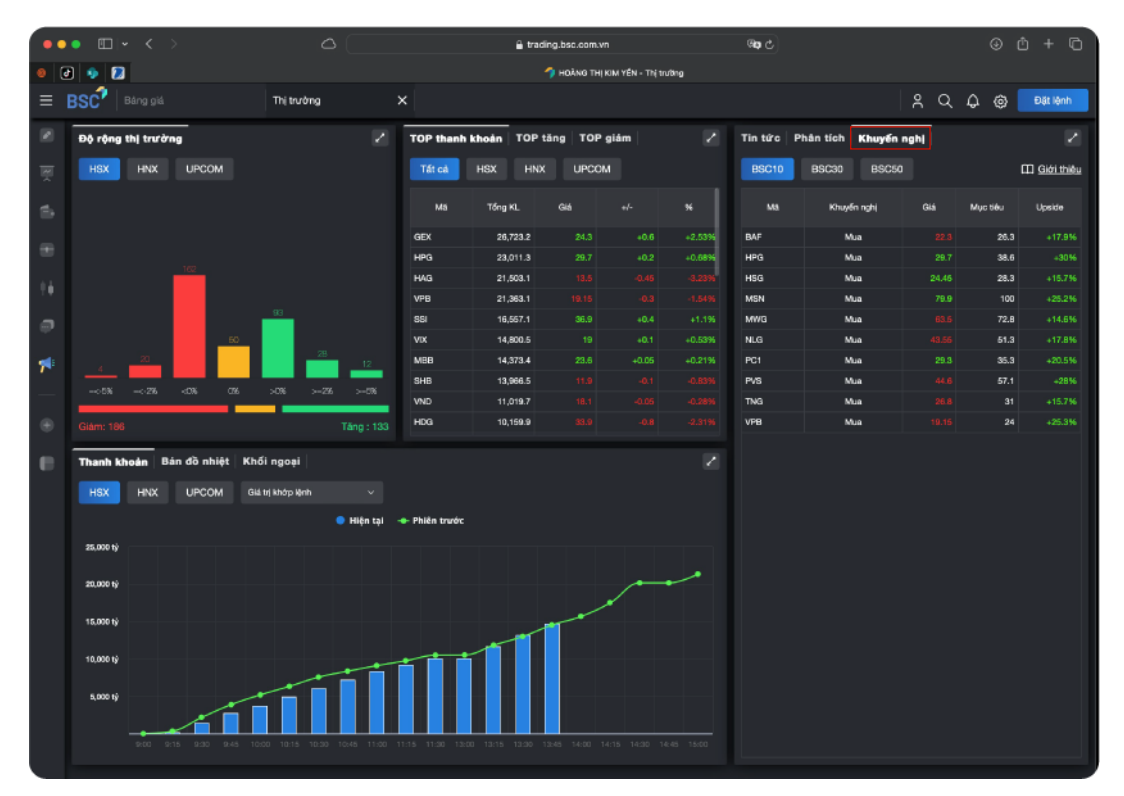

Để Tra cứu danh mục BSC10 của tháng, quý khách vui lòng truy cập vào mục **"Thị trường"**, Tab **"Khuyến nghị"** (như tại hình minh họa).

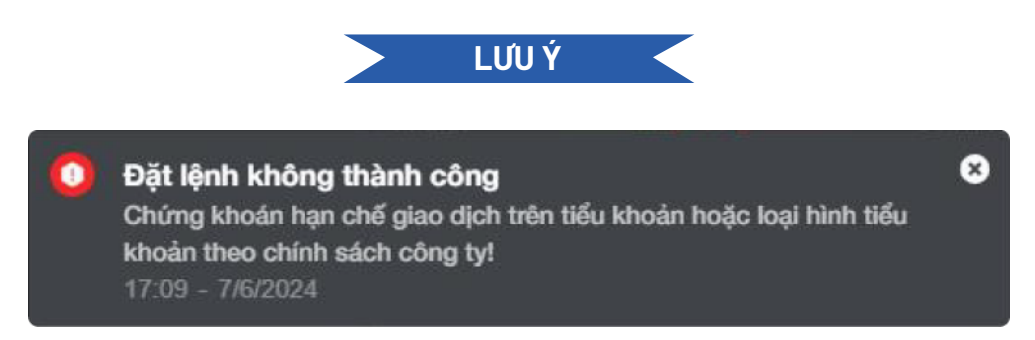

Trường hợp quý khách thực hiện đặt lệnh với mã ngoài danh mục BSC10 trên tiểu khoản BSC BUY, hệ thống sẽ hiện thị popup thông báo "Đặt lệnh không thành công".

#### **B. Mobile App BSC SmartInvest**

£4 =

29.50

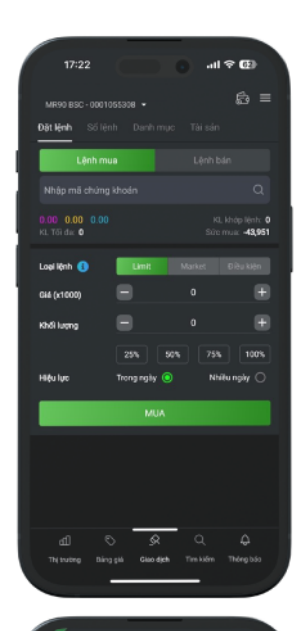

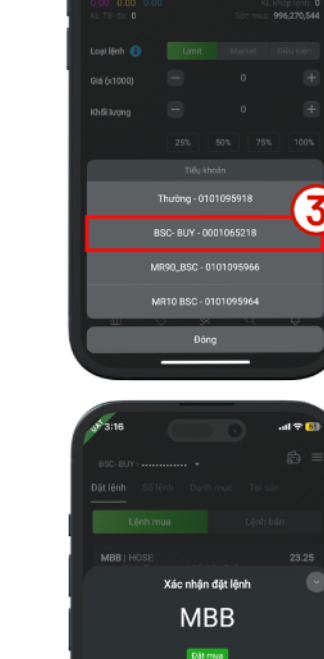

23.25

1,000

GIAO DICH BSC BUY

- Tại Tab**Giao dịch<sup>1)</sup>,** quý khách nhấn vào **Danh mục<sup>2</sup>** lựa chọn tiểu khoản

- Chọn tiểu khoản mang tên **BSC BUY** để bắt đầu giao dịch.

- Sau khi đã lựa chọn tiểu khoản BSC\_BUY, quý khách vui lòng **điển thông tin giao dịch** 

- Sau đó đặt **MUA** các mã trong danh mục BSC10 của tháng để giao dịch với mức phí và lãi suất ưu đãi.

- Quý khách thực hiện kiểm tra lại thông tin lệnh và bấm **Xác nhận** <sup>6</sup>để hoàn thành việc đặt lệnh.

LƯUÝ

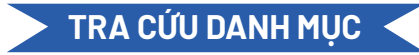

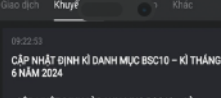

| CẬP NHẬT ĐỊNH KÌ DANH MỤC BSC10 – KÌ |  |
|--------------------------------------|--|
| THÁNG 6 NĂM 2024                     |  |

1. Giới thiệu về hệ thống danh mục BSC10 BSC10: danh mục trading ngắn hạn bao gồm 10 có phiếu có cánhay thiếp dân hơng thời gan giải thiếa mấn yêu cậu thanh khoản ở mức cao và dâm bác các giữi tốc ciách nói phing phần tiến BSC. Danh mục được cập nhật định giải thán giải tháng, đá dang hóa nhà điủ tự có thể lựa chọn các cơ hộ đia tự trưng ngăn hạn.

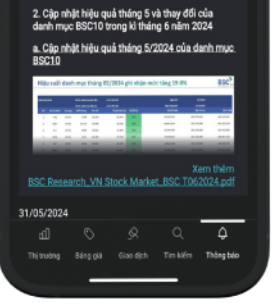

Để Tra cứu danh mục BSC10 của tháng, quý khách vui lòng vào mục **"Thông báo"** -> **"Khuyến nghị"**, và tìm Thông báo của BSC về việc **"CẬP NHẬT ĐỊNH KÝ DANH MỤC BSC10"** của tháng hiện tại.

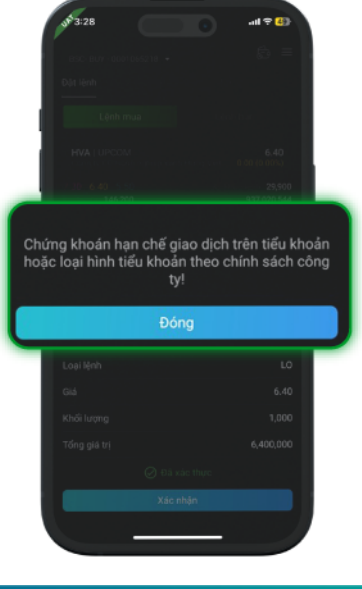

Trường hợp quý khách thực hiện đặt lệnh với mã ngoài danh mục BSC10 trên tiểu khoản BSC BUY, hệ thống sẽ hiện thị popup thông báo "Chứng khoán hạn chế giao dịch ...".

Hội sở: Tầng 8,9 Tòa nhà Thái Holdings, 210 Đường Trần Quang Khải, Hoàn Kiếm, HNChi nhánh: Tầng 4, Tầng 9 Tòa nhà President Place, Số 93 Đường Nguyễn Du, Bến Nghé, Q.1, TP. HCMTel:(024)3935 2722 |(028)38218885Website: https://www.bsc.com.vnEmail: services@bsc.com.vn

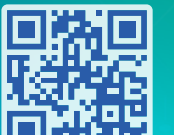

Quét mã để tải App

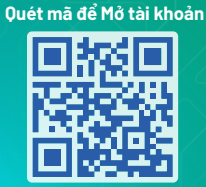